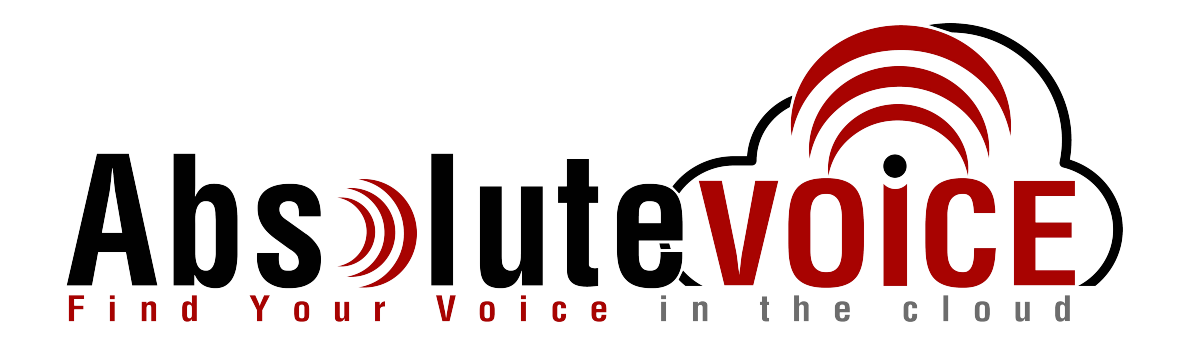

### Time Sensitive Information!

These Configuration Changes Must Be Applied Ten Days Prior to Absolute VOICE Cut-Over

Fortinet/FortiGate Router Configuration For Absolute VOICE Cloud Telephony Deployment Document Version 2.1

www.callabsolute.com

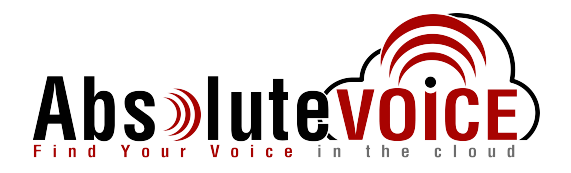

## **Table of Contents**

- 1. Introduction
- 2. Firewall Verification Checklist
- 3. Disable SIP ALG (CLI SSH)
- 4. Create Traffic Shaper
- 5. Create Traffic Shaping Policy
- 6. Create ACL's for Inbound and Outbound

## Read Me!

- 1. These changes must be applied before client implements their Absolute VOICE hosted telephony solution.
- 2. If you are <u>experienced</u> with business class firewalls and routers, please have your IT staff/contractor perform these changes for you.
- 3. Please read this entire document before attempting to make any changes.
- 4. If you have questions about this document, you can call 800-955-6703 to schedule an appointment with one of our firewall support specialists. We will attempt schedule your appointment within 24-48 hours of your call to us so please allow adequate time.
- 5. After changes are completed please let your client or Absolute VOICE Customer Support specialist know.
- 6. Once completed, an Absolute VOICE technician will be requesting access or a collaborative web session to verify settings prior to customer cut over.

### Introduction

This document is for IT administrators and illustrates configuration changes required on Fortinet firewall & router appliances to support Absolute VOICE's cloud communications telecommunications platform. This document assumes a basic network deployment consisting of one internal LAN network containing the IP phones and one WAN network connected to the Internet. While we strongly recommend a dedicated network for VoIP traffic, the instructions below can be used for a "converged" network whereby both VoIP and non-VoIP traffic share one physical WAN network. With basic modifications (such as adding access rules for additional interfaces); this configuration can be extrapolated for other network layouts. The screenshots below may vary slightly from what is displayed while configuring the device depending on model (30E, 100E, etc...) and FortiOS software version. Setting values not mentioned may be left at default or changed as required for specific purposes.

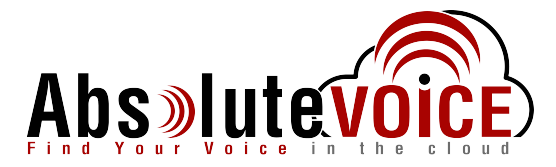

Please call Absolute VOICE Customer Support at 800-955-6703 if you need any further information. Firewall changes can be in depth and you will need to schedule time with one of our specialists if you need assistance.

Screenshots and instructions are based on Fortinet 30E running FortiOS 6.2.

We recommend loading the latest Fortinet OS (firmware).

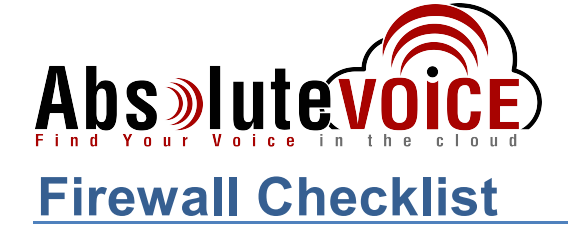

*After applying* the configuration commands and GUI configuration in this document, please take the appropriate screen shots to provide the firewall "verification" to Absolute.

Note: You could issue the following CLI command and copy the configuration into a text file: *show full-configuration* 

Or you can take the screen shots of the GUI listed in the below table:

| Screen Shot #: | Configuration:                                                                                  | <b>Completed:</b> |
|----------------|-------------------------------------------------------------------------------------------------|-------------------|
| 1              | CLI showing the commands to disable SIP ALG and RTP                                             |                   |
| 2              | Policy & Objects $\rightarrow$ Traffic Shaper $\rightarrow$ Absolute VOICE shaper               |                   |
| 3              | Policy & Objects $\rightarrow$ Traffic Shaper Policy $\rightarrow$ Absolute VOICE shaper policy |                   |
| 3              | Policy & Objects $\rightarrow$ IPv4 Policy (showing the Absolute VOICE Outbound Policy Order)   |                   |
| 4              | Policy & Objects $\rightarrow$ IPv4 Policy $\rightarrow$ Absolute VOICE Outbound Policy detail  |                   |
| 5              | Policy & Objects $\rightarrow$ IPv4 Policy $\rightarrow$ Absolute VOICE Inbound Policy detail   |                   |

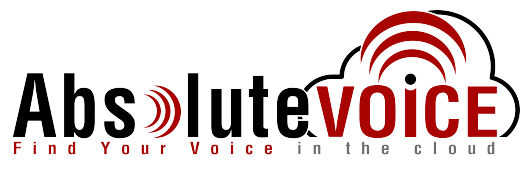

#### **Disable SIP ALG**

SIP ALG is used to try and avoid configuring Static NAT on a router. Its implementation, however, varies from one router to another, often making it difficult to inter-operate a router with SIP ALG enabled with a PBX. In general, you would want to disable SIP ALG and configure one to one port mapping on the router.

**Open CLI (command line interface – Putty, Teraterm, etc..)** 

- Open the Fortigate CLI from the dashboard or ssh/telnet client and connect to the IP address of the Fortinet
- Enter the following commands in FortiGate's CLI
  - config system settings
  - o set sip-helper disable
  - set sip-nat-trace disable
  - reboot the device

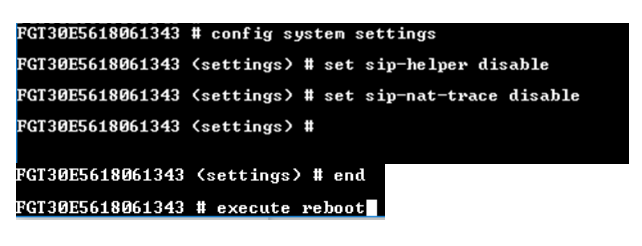

- Reopen CLI after the system comes on-line and enter the following commands
  - (do not enter the text after //)
  - config system session-helper
  - show //you need to find the entry for SIP, usually 12, but can vary
  - delete 12 //or the number that you identified from the previous command

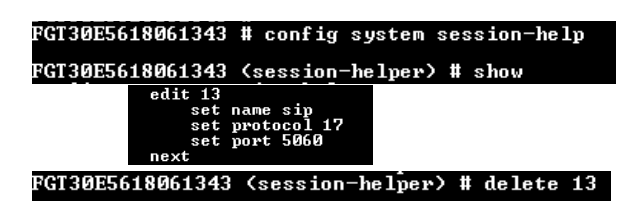

- Disable RTP processing as follows:
  - config voip profile
  - edit default
  - config sip
  - o set rtp disable

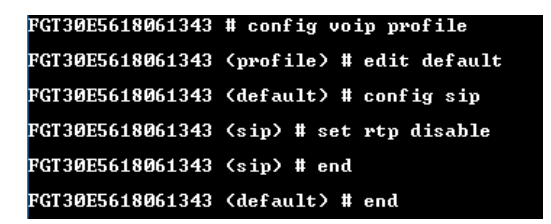

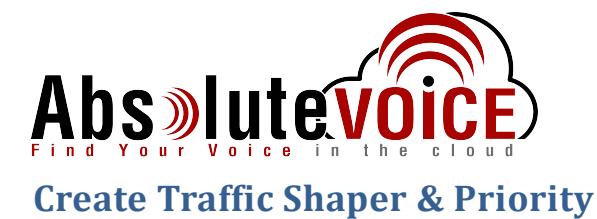

The Traffic Shaper will allow a defined set of traffic to a particular priority (QoS) level and guarantee/shape need bandwidth with the VoIP traffic.

#### Policy & Objects → Traffic Shapers

Create a "new" traffic shaper policy for the voice traffic:

| Dashboard                                                                                                    | > ' | + Create New          | 🖋 Edit | Clone 🗇 Delete       | Search              |                         | Q               |            |      |
|----------------------------------------------------------------------------------------------------|-----|-----------------------|--------|----------------------|---------------------|-------------------------|-----------------|------------|------|
| Security Fabric                                                                                                    | >   | Name 🜻                | Type 🗘 | Guaranteed Bandwidth | h 🗘 Max Bandwidth 🌲 | Bandwidth Utilization 🗘 | Dropped Bytes ≑ | Priority 🗘 | Ref. |
| <ul> <li>FortiView</li> </ul>                                                                                                    | >   | Absolute VOICE Shaper | Shared | 3000 kbps            |                     | 0 B/s                   | 0 B             | High       | 0    |
| <ul> <li>Network</li> </ul>                                                                                                    | >   | guarantee-100kbps     | Shared | 100 kbps             | 1048576 kbps        | 0 B/s                   | 0 B             | High       | 0    |
| System                                                                                                    | 1 > | high-priority         | Shared |                      | 1048576 kbps        | 0 B/s                   | 0 B             | High       | 0    |
| Policy & Objects                                                                                                    | ~   | low-priority          | Shared |                      | 1048576 kbps        | 0 B/s                   | 0 B             | Low        | 0    |
| IPv4 Policy                                                                                                    | _   | medium-priority       | Shared |                      | 1048576 kbps        | 0 B/s                   | 0 B             | Medium     | 0    |
| In very oney                                                                                                    |     | shared-1M-pipe        | Shared |                      | 1024 kbps           | 0 B/s                   | 0 B             | High       | 0    |
| Addresses Wildcard EODN                                                                                                    |     |                       |        |                      |                     |                         |                 |            |      |
| Addresses<br>Wildcard FQDN<br>Addresses<br>Internet Service Databas<br>Services                                                      | e   |                       |        |                      |                     |                         |                 |            |      |
| Addresses<br>Wildcard FQDN<br>Addresses<br>Internet Service Databas<br>Services<br>Schedules                                         | e   |                       |        |                      |                     |                         |                 |            |      |
| Addrenitication Rules<br>Addresses<br>Wildcard FQDN<br>Addresses<br>Internet Service Databas<br>Services<br>Schedules<br>Virtual IPs | e   |                       |        |                      |                     |                         |                 |            |      |

• Click the "Create New" button and enter the following:

| Enter name of shaper: | Absolute VOICE Shaper                                                  |
|-----------------------|------------------------------------------------------------------------|
| Traffic Priority:     | High                                                                   |
| Guaranteed Bandwidth: | Enter the amount of bandwidth (kbps – i.e. 1mbps = 1000kbps) you would |
|                       | like to reserve for voice traffic.                                     |
|                       | (number of phones * approx. 100K)                                      |
| Note:                 | Do not enter a "Max" bandwidth limit                                   |

• Click "Ok"

| Туре                   | Shared Per-IP         |      |  |
|------------------------|-----------------------|------|--|
| Name                   | Absolute VOICE Shaper |      |  |
| Traffic Priority       | High                  | -    |  |
| Max Bandwidth 🛛 🗨      | 1                     | kbps |  |
| Guaranteed Bandwidth 🗨 | 3000                  | kbps |  |
| DSCP 🔲                 | 000000                |      |  |
|                        |                       |      |  |

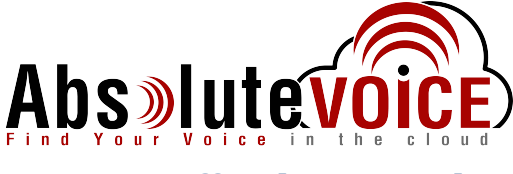

### **Create Traffic Shaping Policy**

#### Policy & Objects → Traffic Shaping Policy

Create new shaping policy.

- Click "Create New" button
- Enter the following information and click "OK":

| Name:               | Absolute VOICE Shaping Policy                           |
|---------------------|---------------------------------------------------------|
| Source:             | All                                                     |
| Destination:        | Absolute VOICE Servers                                  |
|                     | Note: you can create a new address object with subnet – |
|                     | 184.178.213.0/24                                        |
| Service:            | All                                                     |
| Outgoing Interface: | WAN                                                     |
| Shared Shaper:      | Enable and choose "Absolute VOICE Shaper"               |
| Reverse Shaper:     | Enabled and choose "Absolute VOICE Shaper"              |

| Name Ab              | solute VOICE Shaping Policy |  |
|----------------------|-----------------------------|--|
| Status 🛛 🖸           | Enabled Oisabled            |  |
| Comments W           | /rite a comment 0/255       |  |
| If Traffic Matche    | S:                          |  |
| Source               | all ×<br>+                  |  |
| Destination          | Absolute VOICE Servers      |  |
| Schedule             |                             |  |
| <mark>Service</mark> | ₽ ALL ×                     |  |
| Application          | +                           |  |
| URL Category         | +                           |  |
| Then:                |                             |  |
| Action               | Apply Shaper Assign Group   |  |
| Outgoing interfa     | ce 💌 WAN (wan) 🗙            |  |
| Shared shaper        | Absolute VOICE Shaper       |  |
| Reverse shaper       | Absolute VOICE Shaper       |  |
| Per-IP shaper        | •                           |  |
|                      |                             |  |

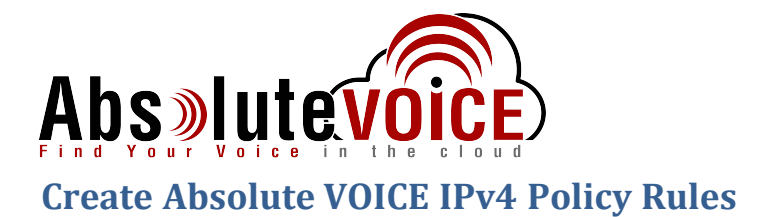

#### Policy & Objects → IPv4 Policy

Create an Outbound and Inbound rule that allows all traffic to/from Absolute VOICE (184.178.213.0/24) to "All" or "Trusted networks"/"LAN."

Outbound:

- Click the "Create New" button
- Enter the following fields:

| Name:               | Absolute VOICE Outbound                |
|---------------------|----------------------------------------|
| Incoming Interface: | LAN                                    |
| Outgoing Interface: | WAN                                    |
| Source:             | All                                    |
| Destination:        | Absolute VOICE Servers (address object |
|                     | created in previous steps -            |
| Service:            | 184.178.213.0/24)                      |

- Please make sure the rule is set to "Accept" (Action) and "Enabled"
- Click "OK"

| Dashboard                           | > New Policy          |                              |                           |
|-------------------------------------|-----------------------|------------------------------|---------------------------|
| Security Fabric                     | >                     |                              |                           |
| FortiView                           | > Name 0              | Absolute VOICE Outbound      |                           |
| • Network                           | > Incoming Interface  | ⊐‡ lan                       | •                         |
| System 1                            | > Outgoing Interface  | 🗃 WAN (wan)                  | •                         |
| Policy & Objects                    | ✓ Source              | 🖾 all                        | ×                         |
| IPv4 Policy<br>Authentication Rules | ☆ Destination         | Absolute VOICE Servers     + | ×                         |
| Addresses                           | Schedule              | o always                     | •                         |
| Wildcard FQDN Addresses             | Service               | ALL +                        | ×                         |
| Services                            | Action                | ✓ ACCEPT ⊘ DENY              |                           |
| Virtual IPs                         | Inspection Mode       | Flow-based Proxy-based       |                           |
| IP Pools                            | Firewall / Network    | Options                      |                           |
| Protocol Options                    | NAT                   | •                            |                           |
| Traffic Shapers                     | IP Pool Configuration | n Use Outgoing Interface Ad  | dress Use Dynamic IP Pool |
| Traffic Shaping Policy              | Preserve Source Po    | t <b>()</b>                  |                           |
| Traffic Shaping Profile             | Protocol Options      |                              | ~ <b>/</b>                |
| Security Profiles                   | > Security Profiles   |                              |                           |
| 2 VPN                               | AntiVirus             |                              |                           |
| User & Device                       | Web Filter            | 0                            |                           |
| WiFi & Switch Controller            | > DNS Filter          | 0                            |                           |
| Log & Report                        | Application Control   | •                            |                           |
| Monitor                             | > SSL Inspection      | ss no-inspection             | - <i>d</i>                |
|                                     | Logging Options       |                              |                           |
|                                     | Log Allowed Traffic   | Security Events All Session  | S                         |
|                                     | Comments Write        | e a comment // 0/102         | 3                         |

• Please re-organize LAN to WAN rules so Absolute VOICE Outbound rule is at the top (highest priority) in the list:

| ID     | Name                    | Source                | Destination      | Schedule   | Service | Action                     | NAT     | Security Profiles | Log        |
|--------|-------------------------|-----------------------|------------------|------------|---------|----------------------------|---------|-------------------|------------|
| E == 1 | lan 🛶 🗮 WAN (wan) 📀     |                       |                  |            |         |                            |         |                   |            |
| 2      | Absolute VOICE Outbound | 🖾 all                 | Crexendo Servers | Co always  | ALL     | <ul> <li>ACCEPT</li> </ul> | Enabled |                   | UTM UTM    |
| 1      |                         | 🔳 all                 | 🖿 all            | o always   | ALL ALL | ✓ ACCEPT                   | Enabled |                   | UTM UTM    |
|        | WAN (wan) →54 Ian 🕚     |                       |                  |            |         |                            |         |                   |            |
| 3      | Absolute VOICE Inbound  | Absolute VOICE Server | s 🛄 əll          | .o. always | . ALL   | <ul> <li>ACCEPT</li> </ul> | Enabled |                   | UTM UTM    |
| 🗖 Imp  | licit 🕦                 |                       |                  |            |         |                            |         |                   |            |
| 0      | Implicit Deny           | 🗉 all                 | 🖾 all            | Co always  | ALL     | O DENY                     |         |                   | O Disabled |

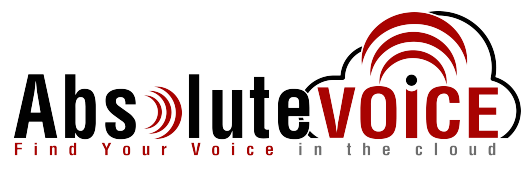

# **Document Revision History**

| Version   | Reason for Change                            | Date           |
|-----------|----------------------------------------------|----------------|
| 1.0 Draft | Initial Draft Document                       | June 27, 2012  |
|           |                                              |                |
| 1.1       | Check list added                             | March 17, 2017 |
| 2.1       | Fortinet 30E device with updated FortiOS 6.2 | June 24, 2019  |